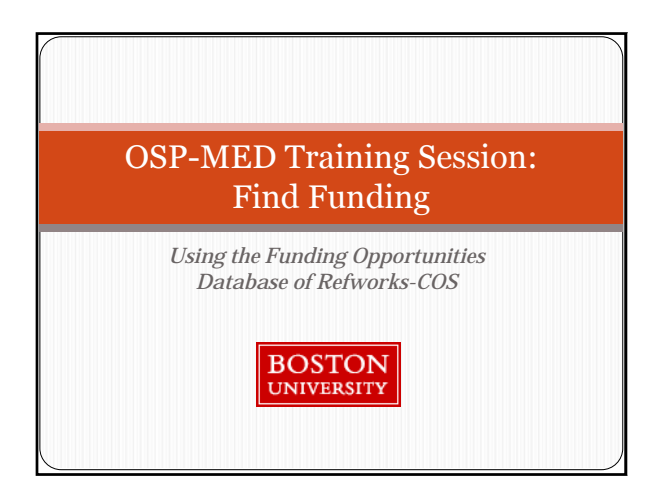

# Consolidated OSP serves each campus

- Shared mission and vision and coordinated flow of information
- Mission is to provide comprehensive support to members of the Boston University research community
  - One aspect of mission is that faculty and staff may contact OSP for assistance in locating external and internal sources of funding for research.
  - OSP assists investigators in setting up searches and developing search strategies within comprehensive funding databases, such as <u>RefWorks-COS</u> and <u>IRIS</u>.

# Who helps to find funding at BUMC

- MED uses COS (fka Community of Science )
  - Funding opportunities database (25,000 records); Expertise database (480,000 first-person profiles); Profile service and Workbench service (all web-based)
  - COS widget and link to keyword searches
     (http://www.bu.edu/osp/funding-information/cos-searches-by-
  - (http://www.bu.edu/osp/funding-information/cos-searches-by
- BMC uses InfoEd SPIN database
- Foundations and Corporate Relations

## What you need to know: Searching

- Easiest way to search is to use the Search Wizard but must understand default assumptions\*
- Can use COS without making a profile (recognizes BU computers' IP addresses and bu.edu domain)
- Difference between account and profile\*
- Weekly Alerts yield new results for the week; may be more useful for an individual PI than for admin support personnel\*
- COS is powerful way to create and share tailored searches for your own needs

## What you need to know: Shared Searches

- Set up your searches then share and/or track
- Share with yourself or colleagues by email or posting
- Sharing the posting may be more useful from admin point of view
- OSP's shared searches were based on known keywords and affinity groupings within BUMC; URLs were posted to a designated OSP page for convenience
- Each search is unique and when it re-runs, gives results appropriate for that date

# You'll always get up-to-date results You'll always get up-to-date results Widget does the search directly from OSP portal even if you don't have a profile or have never used COS When you type your search terms in the widget, you're in OSP but when you get the results, you're in COS Results are very broad; no limitation criteria are set If satisfied with search, save it to your Workbench

- If you want to save a search or record or use the database from off-campus, you need to have an account/profile
- Login leads into your Workbench

#### Common errors

- Making a search too broad or too narrow...leads to frustration and doesn't really fix the search.
- When someone creates a profile, they're set up with an "intro search" (this is automated by COS)...best to delete it and create your own.
- See Dos and Don'ts list (handout).

## Promoting COS use on campus

- Two approaches: do searches for users or train them to do their own
- Some PIs don't have the time and often prefer that admin does it-may be the only way they use the database
  Many PIs do their own, giving better control over output
- Many PIs do their own, giving better control over output
  Doing searches for users requires dedicated personnel who 'think' like a researcher
- Training users requires dedicated training effort and constant attention to promotion
- MED (and CRC) are continuing both approaches: conducting more training and outreach; providing basic 'targeted' searches; providing FOs

| Cuidanaa                                                                                                    |
|----------------------------------------------------------------------------------------------------|
| Guidance                                                                                                    |
| COS website<br><u>http://www.cos.com/university/</u> (schedule of tutorials,<br>ready-made posters, promotion materials, powerpoints)<br><u>http://www.cos.com/usertraining/</u> (user training)<br><u>http://www.cos.com/university/guides/COS_FO_QSG_E</u><br><u>nglish.pdf</u> (Quick Start Guide)<br>OSP website<br><u>http://www.bu.edu/osp/funding-information/</u><br><u>http://www.bu.edu/osp/funding-information/</u> |
| http://www.bu.edu/osp/funding-information/search-for-<br>funding/<br>http://www.bu.edu/osp/funding-information/cos-<br>searches-by-affinity/                                                                                                    |

## **Training March 9**

- Searching strategies
- Three sessions including Boston VA
- COS professional Chris Horn
- Contact <u>klevy@bu.edu</u> or 617-638-5431

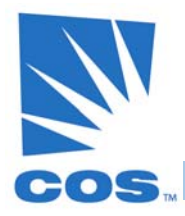

## COS Funding Opportunities Dos and Don'ts

## http://fundingopps.cos.com

**Boston University** subscribes to COS Funding Opportunities so that, whether your work is in the sciences or the arts, COS funding and expertise services can help support and advance your research. The following tips will help you take full advantage of your institution's investment in you and in this essential resource.

#### To make the most of COS Funding Opps, DO:

- Do log into your COS Workbench at the beginning of each COS session, so that you can use the personalized features.
- 2. Do track records that are of interest to you, and use tags to organize your tracked records.
- Do use search techniques such a phrase searching, truncated searching, and proximity searching.
- 4. Do use the Search Wizard if you'd like some guidance in setting up a complex search.
- 5. Do use Citation Manager to view multiple records at the same time.
- Do sort your search results in the matter that best suits your needs—by relevance, sponsor, deadline, or amount.
- 7. Do use the faceted searching to refine your search results with a single click.
- Do move your mouse over your search results to get more info about each record without having to click into each record.
- 9. Do share Tracked Records or Saved Searches with current or potential collaborators.
- 10. Do tell your friends, colleagues and research officers about the successes you have with COS!

#### To avoid common mistakes, DON'T:

- 1. Don't think that COS is only for scientists. It is entirely multidisciplinary.
- 2. Don't think that you know about all of the funding in your field. You might know about most of it, but not all.
- Don't always set up your searches based on discipline or area of study. Run searches based on demographics, as well.
- Don't think that you will remember how to construct a search that you are satisfied with. Save it! You may save up to 40 searches into your account.
- Don't think that you need to be on campus to access COS. Register for a username and password, and then log in to COS for access from anywhere.
- Don't think there is nowhere to go if you need help. Your COS liaison on campus, as well as the COS Help Desk, are available to assist you.
- Don't forget that there are additional search fields available at the bottom of the Advanced Search form. Using these fields is entirely optional.
- 8. Don't overlook sponsors from other countries. Many sponsors fund work for projects all over the world.
- Don't overlook the Internal Coordination Required tag. If you are interested in a record of that type, contact your Sponsored Programs Office.
- Don't forget that you may access your weekly COS Funding Alert results online, if you prefer not to receive an email about it.

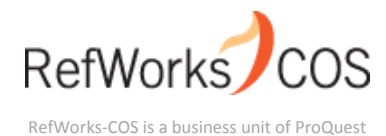

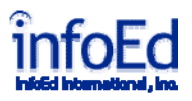

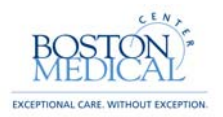

## **INFOED FUNDING OPPORTUNITY SEARCHES**

To **search for funding opportunities in InfoEd**, you can either use the **InfoEd SPIN** or **InfoEd SMART** programs. For accessing the InfoEd SPIN/SMART program searches or updates, you will have to log into InfoEd. InfoEd is accessible on any computer with an internet connection. You can access the site directly at <u>https://infoed.bmc.org/</u> or you may go to the Grants Administration web page <u>http://internal.bmc.org/grants/</u> (internal webpage) or <u>http://www.bmc.org/grants.htm</u> (external webpage) and click on the InfoEd link.

Each user within the InfoEd Suite has a profile within the system. A username and password are created for each profile in order to grant access to the system. If you do not have a username or password, please contact <u>kalina.mathurin@bmc.org</u> to obtain them.

### Searching for Funding Opportunities with InfoEd SPIN

Click on the SPIN tab on the InfoEd home page, and the following screen will pop up.

| BOSTC       | eRA Portal Streamlining Electronic Research Administration                                                                                                    |
|-------------|----------------------------------------------------------------------------------------------------|
| Home        | 🖉 Welcome to the InfoEd eRA Portal for Electronic Grants administration - Microsoft Internet Explorer                                                                                                    |
| » Home      | File Edit View Favorites Tools Help 🥂                                                                                                    |
| Login       | 🕝 Back 👻 🔿 👻 👔 🔥 🚴 Address 🗿 https://infoed.https://infoed.https://infoed |
| Get Profile |                                                                                                    |
| SPIN        | InfoEd International                                                                                                    |
| GENIUS      | Patent Appflaatla<br>R&D Software Systems                                                                                                    |
|             | Find Funding Locate Experts Funding Alerts My Portal Home Help                                                                                                    |
|             | Search       Search       Advanced Search         Database       Search       Results       Match         United States                                                                                                    |
|             | Patent Search <u>Medline</u> <u>US Geo Search</u> <u>Agricola</u>                                                                                                    |
|             | Professional Services About InfoEd Contact Us Powered By infoEd Copyright © 2010 InfoEd International, Inc.                                                                                                    |
|             | E Local intranet                                                                                                    |
|             |                                                                                                    |

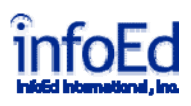

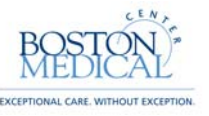

To do a basic research funding search on a specific research field, type in the terms you want to search on after "Search SPIN for" (example here = Diabetes), and hit the Search button. You will get the window on the next page

Search SPIN for .... Diabetes Search Advanced Search

You can search within this window for the opportunities you might be interested in, or start a new search.

| 10                                                                              | 24 3 0                                                                                                    | Patent Application                                                                                                    |                                                                                                    |                                                                                                    |                                                                      | 1                              |  |  |
|---------------------------------------------------------------------------------|----------------------------------------------------------------------------------------------------|----------------------------------------------------------------------------------------------------|----------------------------------------------------------------------------------------------------|----------------------------------------------------------------------------------------------------|----------------------------------------------------------------------|--------------------------------|--|--|
| X                                                                               |                                                                                                    | R                                                                                                    |                                                                                                    | in the                                                                                                    | R&D Soft                                                             | ware System                    |  |  |
| Find Fundin                                                                     | ng Locate Exp                                                                                                    | erts <u>Fu</u>                                                                                                    | nding Alerts                                                                                                    | My Portal                                                                                                    | Home                                                                 | Help                           |  |  |
|                                                                                 | All                                                                                                    | Search Add                                                                                                    | anced Search                                                                                                    | O Search Within<br>⊙ New Search                                                                                                    | Existing Results                                                     |                                |  |  |
| Results 1-5                                                                     | 50 of 144 for Diabete                                                                                                    | s                                                                                                    |                                                                                                    |                                                                                                    | ]                                                                    | Next >>                        |  |  |
|                                                                                 |                                                                                                    |                                                                                                    |                                                                                                    |                                                                                                    | 1                                                                    | Include in<br>report           |  |  |
| Academic                                                                        | Research Enhancem                                                                                                    | ent Award (R15)                                                                                                    | (record #03013)                                                                                                    |                                                                                                    |                                                                      |                                |  |  |
| Sponsor                                                                         | National Institutes of He                                                                                                    | alth/DHHS                                                                                                    |                                                                                                    |                                                                                                    |                                                                      |                                |  |  |
| Synopsis                                                                        | The sponsors provide support to stimulate research in educational institutions that provide<br>baccalaureate or advanced training for a significant number of the nation's research scientists but<br>that                                                                                                    |                                                                                                    |                                                                                                    |                                                                                                    |                                                                      |                                |  |  |
| Objectives                                                                      | and regeneration of dental, oral and craniofacial structures. NATIONAL INSTITUTE OF DIABETES<br>AND DIGESTIVE AND KIDNEY DISEASES supports a broad range of fundamental and clinical<br>investigation                                                                                                    |                                                                                                    |                                                                                                    |                                                                                                    |                                                                      |                                |  |  |
| •                                                                               | AND DIGESTIVE AND KID<br>investigation                                                                                                    | NEY DISEASES suppo                                                                                                    | rts a broad range                                                                                                    | of fundamental and                                                                                                    | dinical                                                              |                                |  |  |
| ADA-ASP                                                                         | AND DIGESTIVE AND KIDI<br>investigation<br>Young Investigator Inr                                                                                                    | ney diseases suppo                                                                                                    | rts a broad range<br>Geriatric Endo                                                                                                    | OCTINOLOGY (record                                                                                                    | #70968)                                                              |                                |  |  |
| ADA-ASP<br>Sponsor                                                              | AND DIGESTIVE AND KIDI<br>investigation<br>Young Investigator Ini<br>American Diabetes Assoc                                                                                                    | NEY DISEASES suppo<br>novation Award in<br>clation, Inc.                                                                                                    | rts a broad range<br>Geriatric Endo                                                                                                    | OCTINOLOGY (record                                                                                                    | #70968)                                                              |                                |  |  |
| ADA-ASP<br>Sponsor<br>Synopsis                                                  | AND DIGESTIVE AND KIDI<br>investigation<br>Young Investigator Ini<br>American Diabetes Assoc<br>Award in Geriatric End-<br>novel research by integri                                                                                                    | NEY DISEASES suppo<br>novation Award in<br>clation, Inc.<br>ocrinology supports er<br>sting geriatrics and ba                                                                                                    | Geriatric Endo<br>try-level faculty, v                                                                                                    | of fundamental and<br><u>OCTINOLOGY</u> (record<br>with a MD or DO degre                                                                                                    | #70968)<br>research.                                                 |                                |  |  |
| ADA-ASP<br>Sponsor<br>Synopsis<br>Objectives                                    | AND DIGESTIVE AND KIDI<br>investigation<br>Young Investigator Ini<br>American Diabetes Assoc<br>Award in Geriatric End-<br>novel research by integra<br>may lack preliminary<br>of diabetes in an aging p                                                                                                    | NEY DISEASES support<br>novation Award in<br>ciation, Inc.<br>ocrinology supports er<br>ating geriatrics and ba<br>data, but offer conside<br>population. The main                                                                                                    | rts a broad range<br>Geriatric Endo<br>try-level faculty, v<br>sic, clinical, or hea<br>arable promise for<br>focus for the appl                                                    | of fundamental and<br><u>OCTINOLOGY</u> (record<br>with a MD or DO degree<br>with sciences diabetes<br>the cure, prevention<br>icant is to 1) pursue a                         | #70968)<br>ee, to conduct<br>research.<br>, or treatment<br>a basic, |                                |  |  |
| ADA-ASP<br>Sponsor<br>Synopsis<br>Objectives<br>Advanced                        | AND DIGESTIVE AND KIDI<br>investigation<br>Young Investigator Ini<br>American Diabetes Assoc<br>Award in Geriatric End-<br>novel research by integra<br>may lack preliminary<br>of diabetes in an aging in<br>Postdoctoral Fellows                                                                                                    | NEY DISEASES support<br>novation Award in<br>clation, Inc.<br>ocrinology supports er<br>ating geriatrics and ba<br>data, but offer consid-<br>population. The main<br>hips (record #97121                                                                                                    | rts a broad range<br>Geriatric Endo<br>try-level faculty, v<br>sic, clinical, or hea<br>arable promise for<br>focus for the appl                                                    | of fundamental and<br><u>OCTINOLOGY</u> (record<br>with a MD or DO degre<br>lith sciences diabetes<br>the cure, prevention<br>icant is to 1) pursue a                          | #70968)<br>#70968)<br>research.<br>, or treatment<br>a basic,        | -                              |  |  |
| ADA-ASP<br>Sponsor<br>Synopsis<br>Objectives<br>Advanced                        | AND DIGESTIVE AND KIDI<br>investigation<br>Young Investigator Ini<br>American Diabetes Assoc<br>Award in Geriatric End-<br>novel research by integra<br>may lack preliminary<br>of diabetes in an aging i<br>Postdoctoral Fellows<br>Juvenile Diabetes Found                                                                                     | NEY DISEASES support<br>novation Award in<br>clation, Inc.<br>ocrinology supports er<br>ating geriatrics and ba<br>data, but offer consid-<br>population. The main<br>hips (record #97121<br>ation intern                                                                                                    | rts a broad range<br>Geriatric Endo<br>try-level faculty, v<br>sic, clinical, or hea<br>arable promise for<br>focus for the appl                                                    | of fundamental and<br><u>OCTINOLOGY</u> (record<br>with a MD or DO degre<br>lith sciences diabetes<br>the cure, prevention<br>icant is to 1) pursue a                          | #70968)<br>#70968)<br>research.<br>, or treatment<br>a basic,        |                                |  |  |
| ADA-ASP<br>Sponsor<br>Synopsis<br>Objectives<br>Advanced<br>Sponsor<br>Synopsis | AND DIGESTIVE AND KIDI<br>investigation<br>Young Investigator Int<br>American Diabetes Assoc<br>Award in Geriatric End-<br>novel research by integra-<br>may lack preliminary<br>of diabetes in an aging I<br>Postdoctoral Fellows<br>Juvenile Diabetes Found<br>The sponsor provides fel<br>provide an opportunity to                           | NEY DISEASES support<br>novation Award in<br>clation, Inc.<br>ocrinology supports er<br>ating geriatrics and ba<br>data, but offer consid-<br>population. The main<br>hips (record #97121<br>ation intern<br>lowships de<br>o receive fu<br>Dates                                                                            | rts a broad range<br>Geriatric Endo<br>try-level faculty, v<br>sic, clinical, or hea<br>erable promise for<br>focus for the appl<br>p<br>postdoctoral Fellowships                   | of fundamental and<br><u>OCTINOLOGY</u> (record<br>with a MD or DO degre<br>lith sciences diabetes<br>the cure, prevention<br>icant is to 1) pursue a<br>i (record = 97121)    | #70968)<br>#70968)<br>research.<br>, or treatment<br>a basic,        | E-Mail Program ]<br>Create Pro |  |  |
| ADA-ASP<br>Sponsor<br>Synopsis<br>Objectives<br>Advanced<br>Synopsis            | AND DIGESTIVE AND KIDI<br>investigation<br>Young Investigator Inr<br>American Diabetes Assoc<br>Award in Geriatric End<br>novel research by integra<br>may lack preliminary<br>of diabetes in an aging i<br>Postdoctoral Fellows<br>Juvenile Diabetes Found<br>The sponsor provides fel<br>provide an opportunity to                             | NEY DISEASES support<br>novation Award in<br>clation, Inc.<br>orrinology supports er<br>ating geriatrics and ba<br>data, but offer consid-<br>population. The main<br>hips (recort #97121<br>ation interr<br>lowships de<br>o receive fu<br>Dates<br>Established<br>Latablished<br>Latablished<br>Latablished<br>Latablished | Ceriatric Endo<br>try-level faculty, v<br>sic, clinical, or hea<br>arable promise for<br>focus for the appl<br>postdoctoral Fellowships<br>14-May-2008<br>27-0d-2009<br>01-Jun-2010 | of fundamental and<br><u>OCTINOLOGY</u> (record<br>with a MD or DO degreat<br>with sciences diabetes<br>of the cure, prevention<br>icant is to 1) pursue a<br>(record = 97121) | #70968)<br>ee, to conduct<br>research.<br>, or treatment<br>a basic, | E:Mail Program                 |  |  |
| ADA-ASP<br>Sponsor<br>Synopsis<br>Objectives<br>Advanced<br>Sponsor<br>Synopsis | AND DIGESTIVE AND KIDI<br>investigation<br>Young Investigator Inr<br>American Diabetes Assoc<br>Award in Geriatric End-<br>novel research by integra<br>may lack preliminary<br>of diabetes in an aging in<br>Postdoctoral Fellows<br>Juvenile Diabetes Found<br>The sponsor provides fellows<br>provide an opportunity to<br>on the Opportunity | NEY DISEASES support<br>novation Award in<br>clation, Inc.<br>ocrinology supports er<br>ating geriatrics and ba<br>data, but offer consid-<br>population. The main<br>hips (record #97121<br>ation inter<br>lowships de<br>preceive fu<br>Dates<br>Established<br>Last Updates<br>Follow-up                                  | Ceriatric Endo<br>try-level faculty, v<br>sic, clinical, or hea<br>erable promise for<br>focus for the appl<br>20<br>20<br>20<br>21<br>24<br>24<br>27-0d-2008<br>01-Jun-2010        | OCTINOLOGY (record<br>with a MD or DO degre<br>with sciences diabetes<br>the cure, prevention<br>icant is to 1) pursue a<br>(record = 97121)                                   | #70968)<br>ee, to conduct<br>research.<br>, or treatment<br>a basic, | E-Mail Program ]<br>Create Pro |  |  |

- would like to pursue (in this example = <u>Advanced Postdoctoral</u> <u>Fellowships</u>), you will get the **Program Synopsis Window**
- If the funding opportunity is the one that can be sent "system to system" in InfoEd (example, the sponsor is NIH, CDC or AHRQ),

click on the **Create Proposal** button on the top of the page, and it will take you directly to the *Proposal Development* "Steps" (See Part I – Proposal Development)

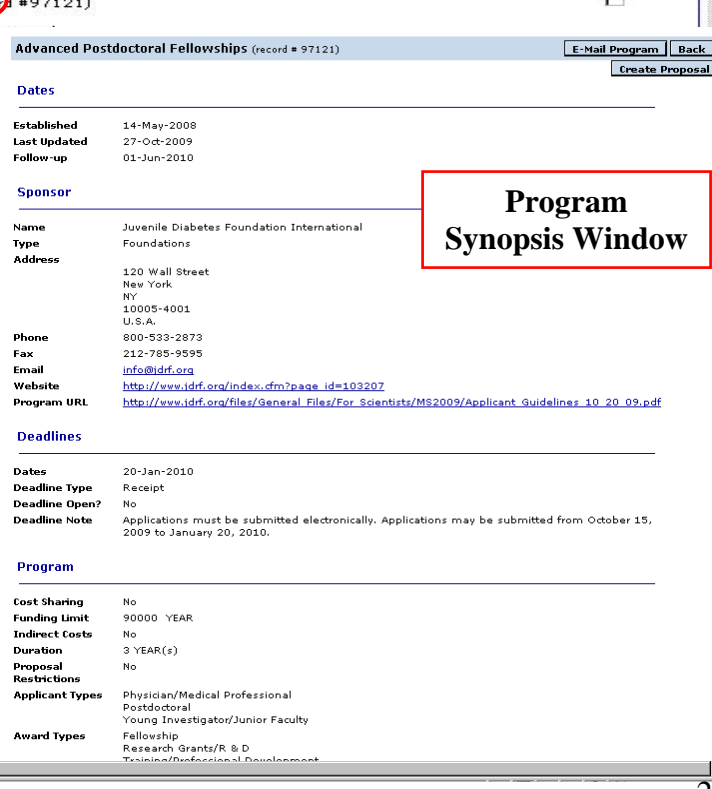

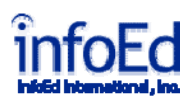

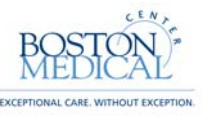

- If the opportunity is one you can only submit to Grants.gov as an Adobe forms package, example HRSA grants, then click on the Program URL to obtain the required application, and use the Generic Sponsor option in InfoEd.
- To do an <u>Advanced Search</u> on a specific research field, type in the terms you want to search on after "Search SPIN for" (example here = Diabetes), and hit the <u>Advanced Search</u> link.

| earch SPIN for Diabetes                                                                                                    | Search Adv | vanced Search |             |
|----------------------------------------------------------------------------------------------------|------------|---------------|-------------|
| You will get the window below.                                                                                               |            |               |             |
| DTOED International Clinited States<br>Patent Application                                                                    |            | R&D Softwa    | are Systems |
| Find Funding Locate Experts Funding Alerts                                                                                   | My Portal  | Home          | Help        |
| <u>Delete Items Clear Run Load Save Edit Profile</u>                                                                         |            |               |             |
| (hide) My Funding Opportunity Interests                                                                                      |            |               | -           |
|                                                                                                    |            |               |             |
| <ul> <li>Keywords (list 1)         <ul> <li>AND -</li> <li>Keywords (list 2)</li> <li>Applicant Types</li> </ul> </li> </ul> |            |               |             |
| O O Award Types                                                                                                    |            |               |             |
| O O Citizenship     O O Concernable Recthistions                                                                             |            |               |             |
|                                                                                                    |            |               |             |
| Target Groups                                                                                                    |            |               |             |
|                                                                                                    |            |               |             |
| (show) Funding Opportunity Text Search                                                                                       |            |               |             |
| (show) Funding Opportunity Sponsor Search                                                                                    |            |               |             |
| (show) Additional Funding Opportunity Information                                                                            |            |               | _           |
| Primary Sort     Secondary Sort     Return Results       Program Number     Program Title     25                             |            |               |             |
| Change my Security Settings                                                                                                  |            |               |             |
| Delete Items Clear Run Load Save Edit Profile                                                                                |            |               |             |
|                                                                                                    |            | Local i       | intranet    |

In this Window, you can narrow down your search by selecting specific criteria for your field of expertise. Once you pick the fields you want, hit the button. You will get a list of opportunities—see previous page for example windows.

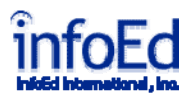

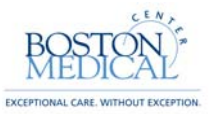

## Funding Opportunity Updates through InfoEd SMARTS

 Notifications of Funding Opportunities can be sent to your e-mail account by using InfoEd SMARTS windows under My Profile and selecting SMARTS

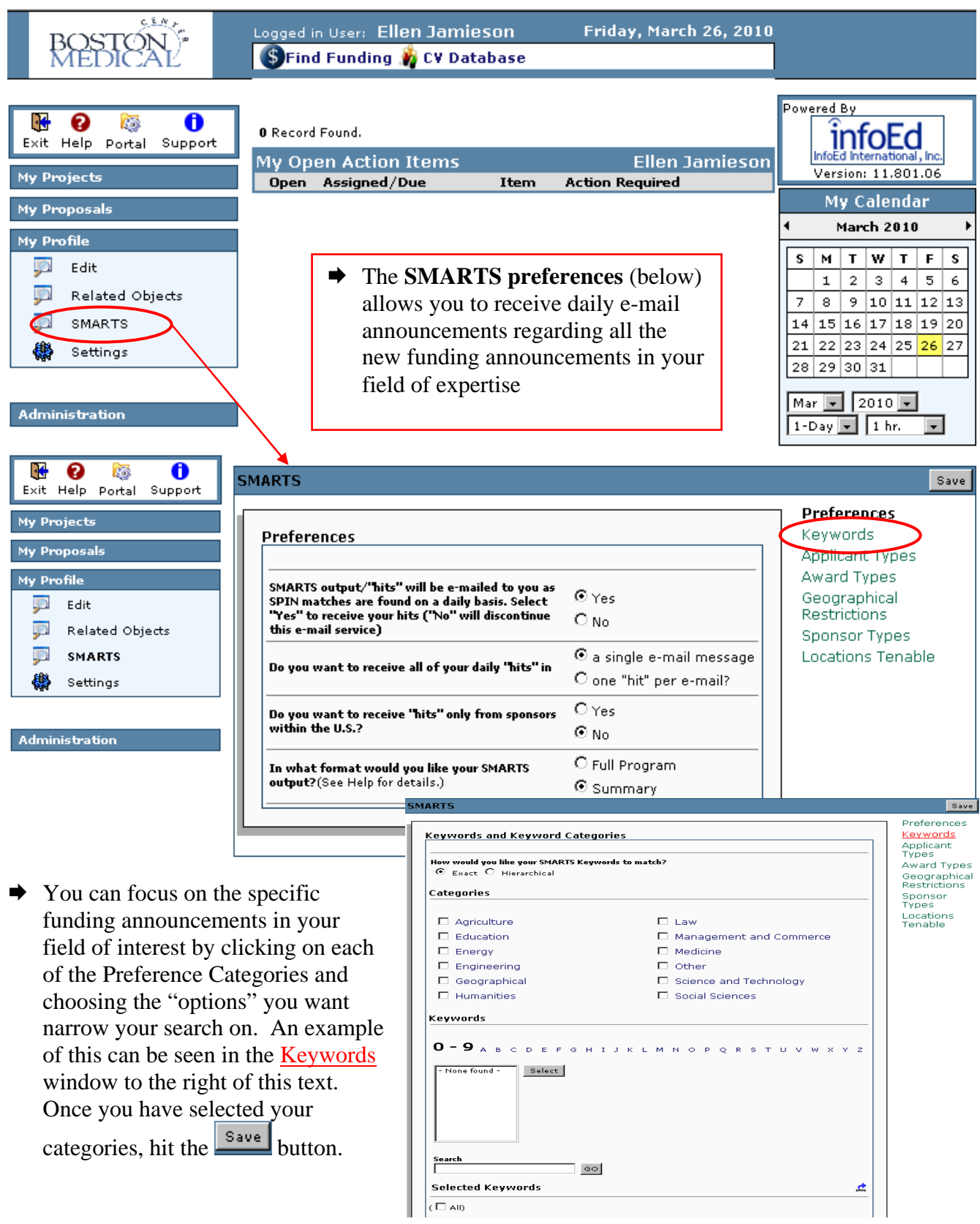

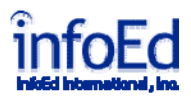

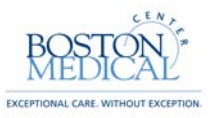

## **Other Funding Opportunity Websites**

- Grants.gov: <u>http://www.grants.gov/applicants/find\_grant\_opportunities.jsp</u>
- NIH Guide: http://grants.nih.gov/grants/guide/index.html
- Foundation Center: <u>http://foundationcenter.org/</u>
- GrantsNet: <u>http://sciencecareers.sciencemag.org/funding</u>